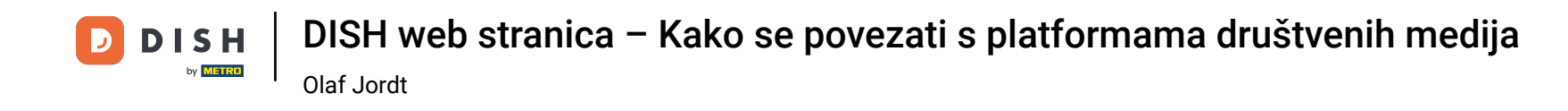

Sada ste na nadzornoj ploči web-mjesta DISH, kliknite na Detalji o restoranima da biste uredili podatke o kontaktu.

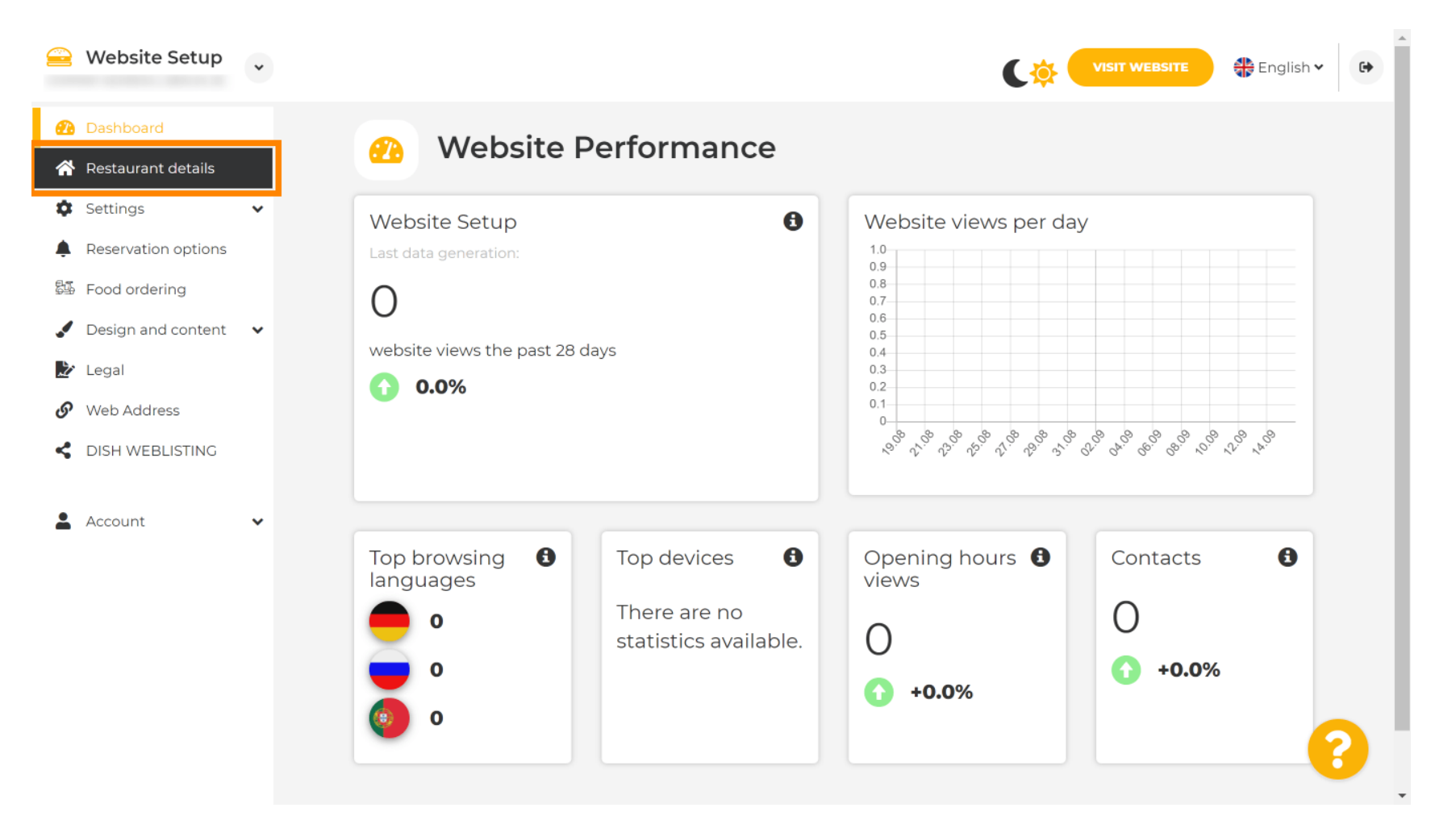

DISH web stranica – Kako se povezati s platformama društvenih medija <sub>Olaf Jordt</sub>

#### Pomičite se prema dolje dok ne pronađete kategoriju Linkovi društvenih mreža.

|          | Website Setup                        | * |                                                            |                                                                                                    |
|----------|--------------------------------------|---|------------------------------------------------------------|----------------------------------------------------------------------------------------------------|
| æ        | Dashboard                            |   | Additional                                                 | A contact form provides customers a more<br>convenient way to write you a message.<br>Additionally, customers can contact you even |
| *        | Restaurant details<br>Settings       | ~ | Post code*                                                 | when you disabled the public display of your<br>email address.                                                                     |
| <b>ب</b> | Reservation options<br>Food ordering |   | City*                                                      | Show a contact form on the website                                                                                                 |
|          | Design and content                   | ~ | Country                                                    |                                                                                                    |
| S<br>S   | Legal<br>Web Address                 |   | H SAVE                                                     |                                                                                                    |
| <        | DISH WEBLISTING                      |   | 🔗 Social network links                                     |                                                                                                    |
| •        | Account                              | ~ | Facebook - f https://www.facebook.com/                     | × REMOVE                                                                                                    |
|          |                                      |   | + ADD LINK                                                 |                                                                                                    |
|          |                                      |   | H SAVE                                                     |                                                                                                    |
|          |                                      |   | Designed by Hospitality Digital GmbH. All rights reserved. | Imprint   FAQ   Terms of Use   Data Privacy   Change cookie settings                                                               |

**DISH web stranica – Kako se povezati s platformama društvenih medija** Olaf Jordt

## Sada kliknite na strelicu okrenutu prema dolje da biste otvorili popis dostupnih društvenih mreža.

| 😑 Website Setup 🗸                                                |                                                            | VISIT WEBSITE 🕀 English 🗸 🕞                                                                                                    |
|------------------------------------------------------------------|------------------------------------------------------------|----------------------------------------------------------------------------------------------------|
| 孢 Dashboard                                                      | Additional                                                 | A contact form provides customers a more<br>convenient way to write you a message.<br>Additionally, customers can contact you even |
| <ul><li>Restaurant details</li><li>Settings </li></ul>           | Post code*                                                 | when you disabled the public display of your email address.                                                                        |
| <ul> <li>Reservation options</li> <li>野 Food ordering</li> </ul> | City*                                                      | Show a contact form on the website                                                                                                 |
| ✔ Design and content ∨                                           | Country                                                    |                                                                                                    |
| <ul> <li>Legal</li> <li>Web Address</li> </ul>                   | H save                                                     |                                                                                                    |
| CISH WEBLISTING                                                  | 🔗 Social netwo                                             | rk links                                                                                                    |
| 🛓 Account 🛛 👻                                                    | Facebook • fhttps://                                       | www.facebook.com/                                                                                                    |
|                                                                  | + ADD LINK                                                 |                                                                                                    |
|                                                                  | H save                                                     |                                                                                                    |
|                                                                  | Designed by Hospitality Digital GmbH. All rights reserved. | Imprint   FAQ   Terms of Use   Data Privacy   Change cookie settings                                                               |

DISH web stranica – Kako se povezati s platformama društvenih medija

#### Zatim možete odabrati platformu društvenih medija koju želite dodati.

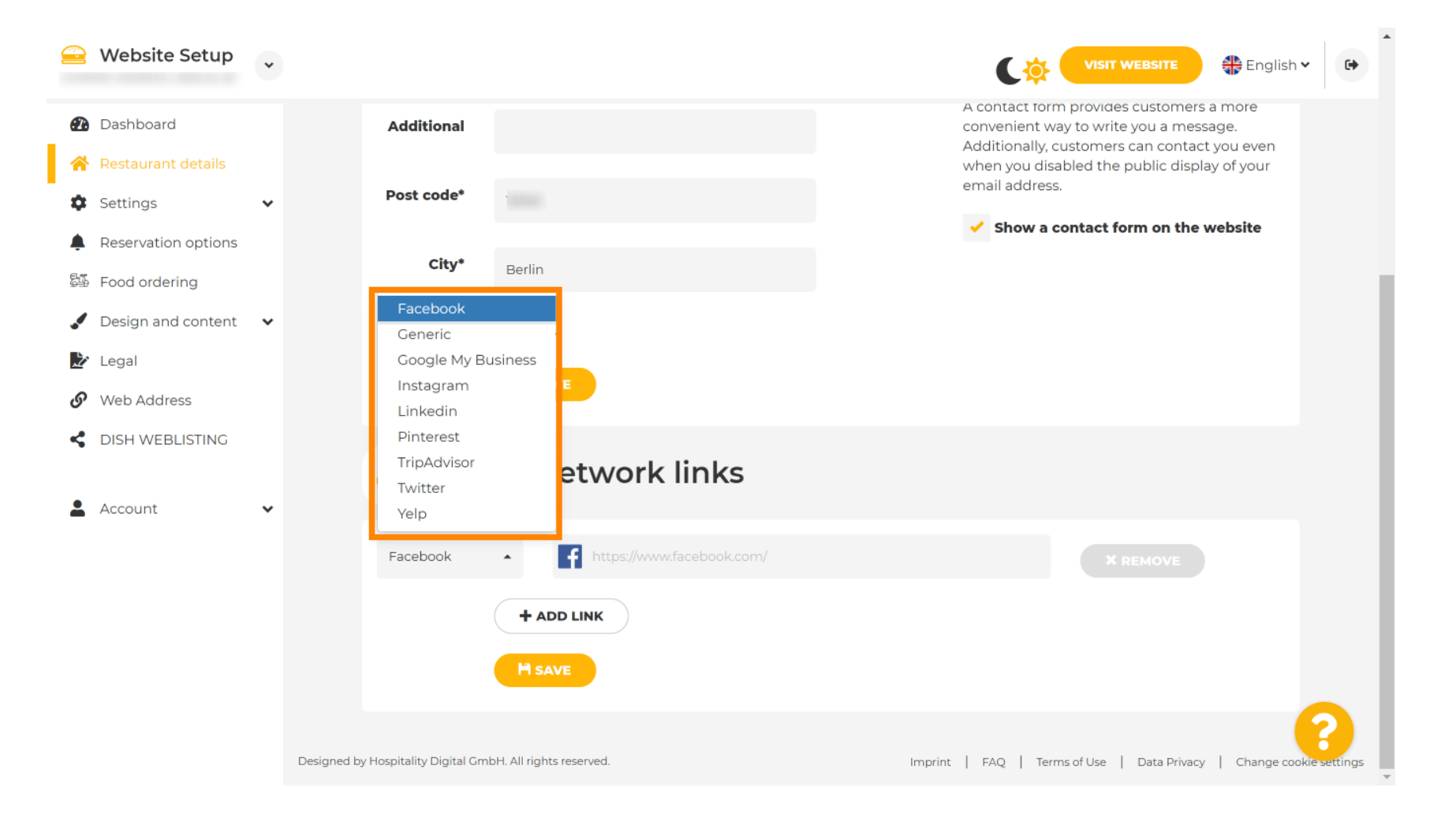

DISH web stranica – Kako se povezati s platformama društvenih medija

# Sada unesite URL odabrane društvene mreže. Napomena: morat ćete dodati važeći URL inače promjene neće biti spremljene, npr. za Facebook URL koji na početku kaže "facebook.com"

| 😑 Website Setup 👻                                              |                                                            |                                                                                                    |
|----------------------------------------------------------------|------------------------------------------------------------|----------------------------------------------------------------------------------------------------|
| 🙆 Dashboard                                                    | Additional                                                 | A contact form provides customers a more<br>convenient way to write you a message.<br>Additionally, customers can contact you even |
| <ul><li>Restaurant details</li><li>Settings </li></ul>         | Post code*                                                 | when you disabled the public display of your email address.                                                                        |
| <ul> <li>Reservation options</li> <li>Food ordering</li> </ul> | City*                                                      | Show a contact form on the website                                                                                                 |
| Design and content                                             | Country                                                    |                                                                                                    |
| Web Address                                                    |                                                            |                                                                                                    |
| C DISH WEBLISTING                                              | 🔗 Social network links                                     |                                                                                                    |
| Account Y                                                      | Facebook • fttps://www.facebook.com/                       | X REMOVE                                                                                                    |
|                                                                | + ADD LINK                                                 |                                                                                                    |
|                                                                | H SAVE                                                     |                                                                                                    |
|                                                                | Designed by Hospitality Digital GmbH. All rights reserved. | Imprint   FAQ   Terms of Use   Data Privacy   Change cookie settings                                                               |

DISH web stranica – Kako se povezati s platformama društvenih medija Olaf Jordt

## 2a dodavanje druge društvene mreže kliknite na DODAJ LINK.

|                | Website Setup                        | * |                                                            | VISIT WEBSITE Siglish Y                                                                                                    |
|----------------|--------------------------------------|---|------------------------------------------------------------|----------------------------------------------------------------------------------------------------|
| Ð              | Dashboard                            |   | Additional                                                 | A contact form provides customers a more<br>convenient way to write you a message.<br>Additionally, customers can contact you even |
| <b>☆</b>       | Restaurant details<br>Settings       | ~ | Post code*                                                 | when you disabled the public display of your email address.                                                                        |
| <b>ب</b><br>چي | Reservation options<br>Food ordering |   | City*                                                      | Show a contact form on the website                                                                                                 |
| .✓<br>⊮∕       | Design and content                   | ~ | Country                                                    |                                                                                                    |
| S              | Web Address                          |   | H SAVE                                                     |                                                                                                    |
| <              | DISH WEBLISTING                      | • | 🔗 Social network links                                     |                                                                                                    |
| _              |                                      |   | Facebook                                                   | * REMOVE                                                                                                    |
|                |                                      |   | + ADD LINK<br>M SAVE                                       |                                                                                                    |
|                |                                      |   | Designed by Hospitality Digital GmbH. All rights reserved. | Imprint   FAQ   Terms of Use   Data Privacy   Change cookie settings                                                               |

D

DISH web stranica – Kako se povezati s platformama društvenih medija

Za uklanjanje društvene mreže kliknite UKLONI.

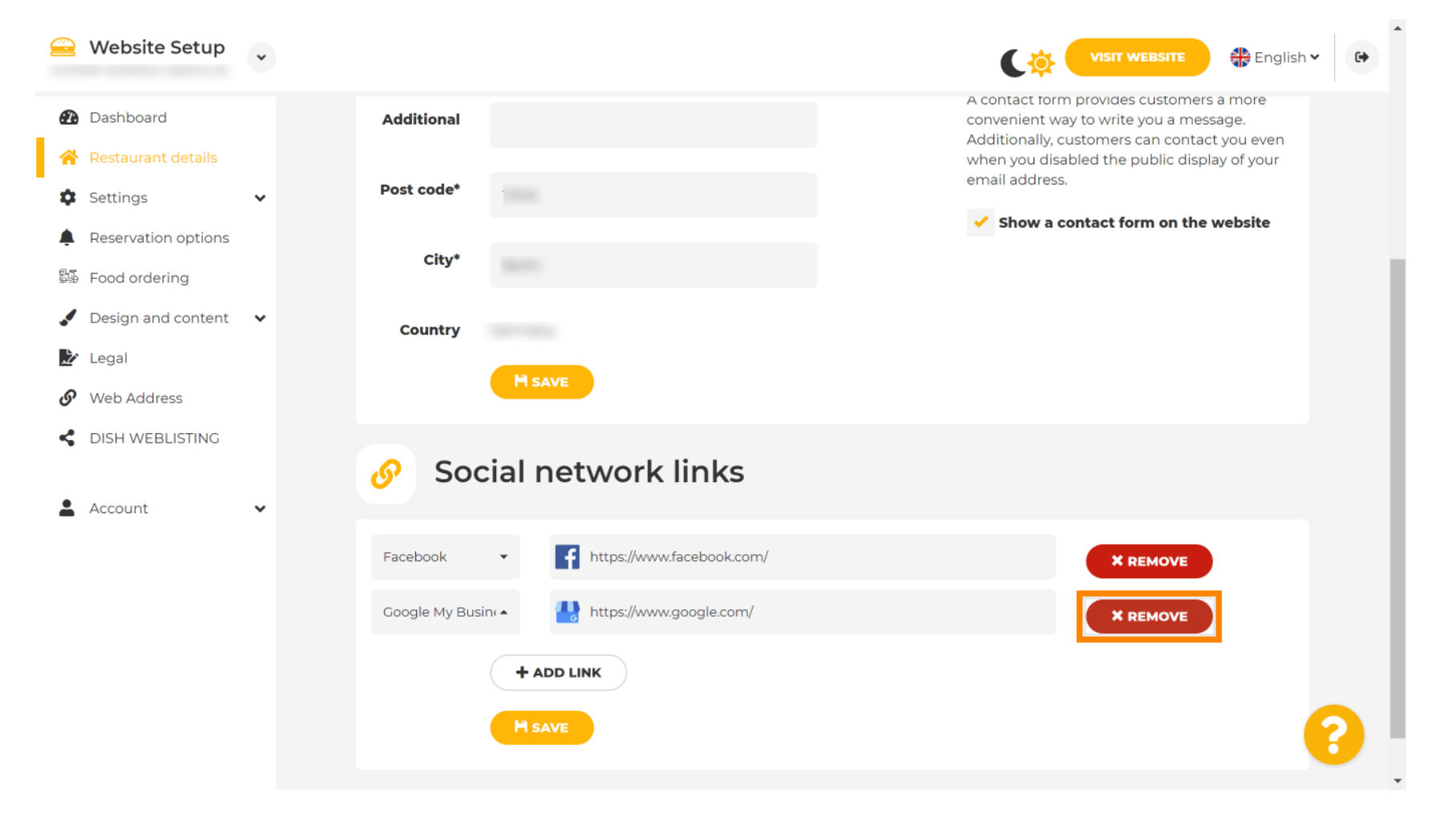

DISH web stranica – Kako se povezati s platformama društvenih medija Olaf Jordt

Da biste primijenili svoje promjene, kliknite na SPREMI . To je to, gotovi ste.

|           | Website Setup       | * |                                                            | VISIT WEBSITE SIN CONTRACTOR                                                                                                    |
|-----------|---------------------|---|------------------------------------------------------------|----------------------------------------------------------------------------------------------------|
| æ         | Dashboard           |   | Additional                                                 | A contact form provides customers a more<br>convenient way to write you a message.<br>Additionally, customers can contact you even |
| *         | Restaurant details  |   | Perturbat                                                  | when you disabled the public display of your<br>email address.                                                                     |
| •         | Settings            | ~ | Post code"                                                 | Show a contact form on the website                                                                                                 |
| با<br>جەر | Reservation options |   | City*                                                      |                                                                                                    |
| ,<br>,    | Design and content  | ~ |                                                            |                                                                                                    |
| 2         | Legal               |   | Country                                                    |                                                                                                    |
| ତ         | Web Address         |   | H SAVE                                                     |                                                                                                    |
| <         | DISH WEBLISTING     |   |                                                            |                                                                                                    |
| •         | Account             | ~ | Social network li                                          | nks                                                                                                    |
|           | Account             | Ť | Escobook                                                   | rehealt com/                                                                                                    |
|           |                     |   | Pacebook • Inttps://www.lat                                | PBOOKCONY × REMOVE                                                                                                    |
|           |                     |   | + ADD LINK                                                 |                                                                                                    |
|           |                     |   | H SAVE                                                     |                                                                                                    |
|           |                     |   |                                                            |                                                                                                    |
|           |                     |   | Designed by Hospitality Digital GmbH. All rights reserved. | Imprint   FAQ   Terms of Use   Data Privacy   Change cookie settings                                                               |

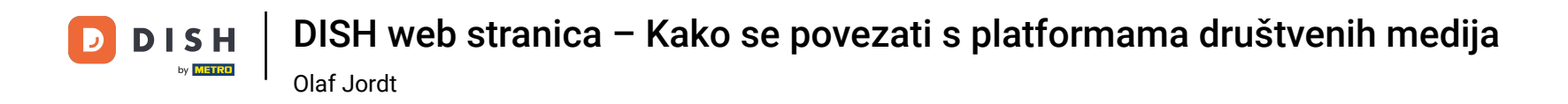

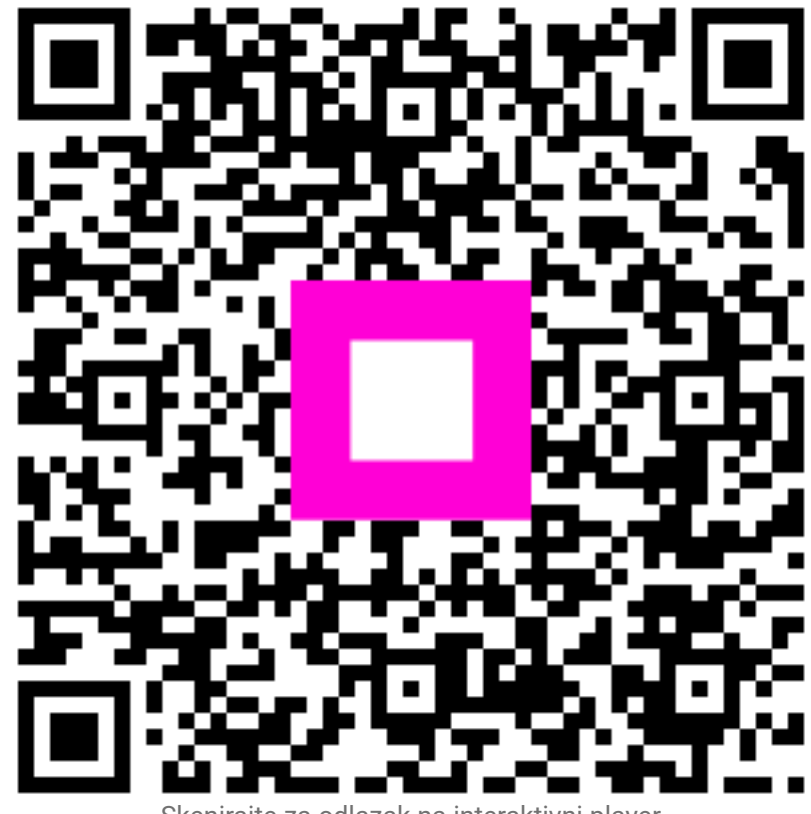

Skenirajte za odlazak na interaktivni player